### **Inserir Pagamento**

O objetivo desta funcionalidade é inserir os pagamentos realizados. Ela pode ser acessada via **Menu de sistema**, no caminho: **GSAN > Arrecadação > Pagamento > Inserir Pagamento**.

Feito isso, o sistema exibe a tela abaixo:

#### Observação

Informamos que os dados exibidos nas telas a seguir são fictícios, e não retratam informações de clientes.

#### Aba Aviso Bancário

|                           | initentos                  |                            | Aviso l'Ipo<br>Bancário Inclusão |
|---------------------------|----------------------------|----------------------------|----------------------------------|
| Para inserir o pag        | amento, informe os dados a | paixo:                     |                                  |
| Aviso Bancário:*          | R                          |                            | A state                          |
| Data do<br>Pagamento:*    |                            |                            |                                  |
| Forma de<br>Arrecadação:* |                            |                            | ۲                                |
| Tipo de Inclusão          | * 😐 Manual 😐 Código d      | e Barras 😐 Ficha de Compen | isação                           |
|                           | * Campo obrigatório        |                            |                                  |
|                           |                            | Avan                       | çar                              |
| Desfazer                  | Cancelar                   |                            | Concluir                         |
|                           |                            |                            |                                  |
|                           |                            |                            |                                  |

Note que o sistema exibe os campos das telas nas seguintes abas: **Aviso Bancário** e **Tipo de Inclusão**, acessando inicialmente a primeira aba, **Aviso Bancário**. Para detalhes sobre o preenchimento dos campos clique **AQUI**.

Informe os campos, obrigatoriamente, e clique no botão Avançar para ser exibida a aba Tipo de Inclusão.

Caso a coleção de pagamentos não esteja vazia, para cada pagamento da coleção, o sistema:

Inclui o pagamento;

Acumula o valor do pagamento e registra a transação de inclusão de pagamentos.

O sistema atualiza o valor da arrecadação do aviso bancário com o valor do pagamento acumulado no item anterior. Em seguida, confirma as operações efetuadas no banco de dados. Caso a coleção de devolução não esteja vazia, para cada devolução da coleção, o sistema:

Insere o pagamento;

Acumula o valor da devolução;

Registra a transação de inclusão de devolução.

Atualiza o valor da devolução do aviso bancário com o valor do pagamento acumulado no item anterior.

•

Confirma as operações efetuadas.

Na aba **Tipo de Inclusão**, o sistema exibe as informações da aba **Aviso Bancário** e não permite alteração.

#### Aba Tipo Inclusão

02/08/2025 10:53

| Inserir Pag              | amentos            |             |            |         |            | Aviso<br>Bancário | Tipo<br>Inclusão |
|--------------------------|--------------------|-------------|------------|---------|------------|-------------------|------------------|
| Aviso Bancário:          | 1 11/02/2          | 014         | 0          |         |            |                   |                  |
| Data do                  | 00/00/2016         |             |            |         |            |                   |                  |
| Pagamento:               | 09/09/2016         |             |            |         |            |                   |                  |
| Forma de<br>Arrecadação: | CARTAO DE DI       | EBITO       |            |         |            |                   |                  |
| Para inserir o pag       | gamento, informe o | os dados al | baixo:     |         |            |                   |                  |
|                          |                    |             |            |         |            |                   |                  |
| Documento:*              | CONTA              |             | •          |         |            |                   |                  |
|                          |                    |             |            |         |            |                   |                  |
| Localidade:              | R                  |             |            |         |            | Ø                 |                  |
| Matria da                | 50477              | 005         | 024 024 74 | 40.000  |            |                   |                  |
| Imóvel:                  | 59477              | L \005.     | 024.024.71 | 40.099  |            |                   |                  |
|                          | •                  | -           |            |         |            |                   |                  |
| Código do                | ~                  |             |            |         |            |                   |                  |
| Guonter                  | 8                  |             |            |         |            |                   |                  |
| Referência da            |                    | -           |            |         |            |                   | ~                |
| Conta:                   | m                  | m/aaaa 🕒    | 4          |         |            |                   | 8                |
| Guia de                  |                    | R           |            |         |            |                   |                  |
| Pagamento:               |                    |             |            |         |            | -                 |                  |
|                          |                    | R           |            |         |            |                   |                  |
| Débito a Cobrar:         |                    |             |            |         |            |                   |                  |
|                          | 9                  |             |            |         |            |                   |                  |
| Tipo de Débito:          | ~                  |             |            |         |            |                   |                  |
|                          | 8                  |             |            |         |            |                   |                  |
| Valor do                 |                    |             |            |         |            |                   |                  |
| Pagamento:*              |                    |             |            |         |            |                   |                  |
|                          | * Campo obrigató   | orio        |            |         |            |                   |                  |
| Pagamentos:              |                    |             |            |         |            |                   | Adicionar        |
| Remover                  | Tipo Doc.          |             | Imovel     | Cliente | Ref. Conta | Tipo Deb.         | VI. Pag.         |
| 🚫 CON                    | TA                 |             | 59477      |         | 09/2016    |                   | 100,00           |
|                          |                    |             |            |         |            |                   |                  |
|                          |                    |             |            |         |            |                   |                  |
|                          |                    |             |            |         |            |                   |                  |
|                          |                    |             |            |         |            |                   |                  |
|                          |                    |             |            | Voltar  |            |                   |                  |
| Desfazer                 | Cancelar           |             |            |         |            |                   | Concluir         |
| DUUTULU                  | ounooidi           |             |            |         |            | _                 | Constan          |
|                          |                    |             |            |         |            | -) 00/00/204      |                  |

Nota ala, informe or campos referentes an pagamento, de acordo com as instrucción na todas administración na bolso administra detalhes sobre o presentimento quadro ministrato e a presentante a transmissione de acordo com as instrucción na bolso administrato de acordo como campos cimpos cimpos de acordo como e a consecuencia de acordo de acomento, Habitar/Debablia as comos cimpos alticultarizabilitar acordo como e do acordo como e a consecuencia de acordo de acordo e acordo Durante o pre to dos campos, o sistema efi Validar data do pagamento: Caso a data do pagamento esteja inválida, o sistema exibe a mensagem Data do Pagamento inválida Caso a data do pagamento seja posterior à data corrente, o sistema exibe a mensagem Data do Pagamento posterior à data corrente «data co Verificar existência de dados: Caso não exista a tabela na base de dados, o sistema exibe a mensagem Tabela «nome da tabela» inexistente e cancela a operação Caso a tabela esteja sem dados, o sistema exibe a mensagem Tabela «nome da tabela» sem dados para seleção e cancela a op Validar Digito Verificador: Caso a terceira posição do Campo1 seja igual a 6, Digito Verificador Módulo 10. Caso a terceira policia do Campol 1 soja igual a 8. Ogito Verificador Módulo 11. Caso contrário, o sistema exite a mensagem Código de Barras com indicação do módulo para cálculo do digito verificador inválido. Caso o digito verificador obtido seja diferente do digito verificador informado para o campo, o sistema exibe a mensagem Dígito Verificador inválido Verificar existência do documento na lista: Caso o documento informado iá exista na lista dos Dados do Códioo de Barras, o sistema exibe a mensagem Documento iá inform Validar Dígito Verificador do Código de Barras o O sistema formata o Código de Barras a partir da leitura ótica ou da digitação dos dados (Campo1, Campo2, Campo3 e Campo4) com 44 (qu caracteres. ° Caso a terceira posição do Código de Barras seja igual a 6, Dígito Verificador Módulo 10 Caso a terceira posição do Código de Barras seja igual a 8, Dígito Verificador Módulo 11. o contrário, o sistema exibe a mensagem Código de Barras com indicação do módulo para cálculo do digito verificador inválido Caso o dígito verificador obtido seja diferente do Dígito Verificador do Código de Barras (quarta posição), o sistema exibe a mensagem Dígito Verificador do Código de Barras invilião. Verificar existência de documento na lista: Caso não exista documento na lista dos Dados do Código de Barras, o sistema exibe a mensagem Nenhum Documento foi informado. Não é possível concluir a inclusão dos pagamentos. Verificar existência da localidade Caso o código da localidade não exista o sistema exibe a mensagem Localidade ine. Verificar existência da matrícula do imóvel: ° Caso a matricula do imóvel informada não exista na base de dados, o sistema exibe a mensagem Matrícula Verificar localidade da matrícula do imóvel: • Caso tenha informado a Localidade e esta seja diferente da localidade da matricula do imóvel, o sistema exibe a mensagem A Localidade da Matricula é diferente da Localidade informada («Localidade informada»); caso contrário, atribui a localidade da matricula do imóvel ao campo Localidade. Verificar preenchimento do imóvel e do cliente: ° Caso tenha informado o imóvel e o cliente, o sistema exibe a mensagem Só é permitido informar a Matrícula do Imóvel ou o Código do Client Caso não tenha informado nem o imóvel, nem o cliente, o sistema exibe a mensagem É necessário informar a Matricula do Imóvel ou o Código do Clis Verificar existência do código do cliente: Caso o código do cliente informado não exista nas bases de dados, o sistema exibe a mensagem Código de cliente inexist . /erificar existência de guia de pagamento com o tipo de débito informa Caso tenha informado o Código do Cliente e não exista guia de pagamento com o tipo de débito informado para o cliente: O sístema exibe a mensagem Não há Guia de Pagamento com o tipo de débito «Tipo de Débito informado» para o Cliente «Código do Cliente info • colicitar confirmação do tipo de débito informado, caso o usuário confirme, manter o tipo de débito informado e atribui o valor nulo a guia de pagamento; cas contrário, desprezado o tipo de débito informado; Caso exista mais de uma guia de pagame nto com o tipo de débito informado para o clier o S sistema exibe a mensagem Há mais de uma Guia de Pagamento com o tipo de débito «Tipo de Débito informado» para o Cliente «Código do Cliente informado». Será desprezado o tipo de débito informado; Caso tenha informado a Matrícula do Imóvel e não exista guia de pagamento com o tipo de débito informado para o imé O sistema exibe a mensagem Não há Guia de Pagamento com o tipo de débito «Tipo de Débito informado» para o Imóvel «Ma o Sistema solicita confirmação do tipo de débito informado: caso o usuário confirme, manter o tipo de débito informado e atribuir o valor nulo a guia de pagamento; caso contrário, será desprezado o tipo de débito informado; Caso exista mais de uma guia de pagamento com o tipo de débito informado para o imóvel: o
O sistema exibe a mensagem Há mais de uma Guia de Pagamento com o tipo de débito «Tipo de Débito informado» para o Imóvel «Matrícula do Imóvel informada»; Despreza o tipo de débito infor Verificar a localidade da quia de pagam Caso tenha informado a guia de pagamento e informado a Localidade, e esta seja diferente da localidade da guia de pagamento, o sistema exibe a mensagem A Localidade da Guia de Pagamento é diferente da Localidade informada; Caso contrário, o sistema atribui a localidade da guia de pagamento ao campo Localidade Caso a Localidade não esteja preenchida, será exibida a mensagem Ê necessário informar a Localidade da Guia de Pagame . /erificar a existência de débito a cobrar com o tipo de débito informado e valor: Caso não exista débito a cobrar com o tipo de débito informado para o imóvel: o sistema exibe a mensagem Não há Débito A Cobrar com o tipo de débito «Tipo de Débito informado» para o Imóvel «Me . Solcitar a confirmação do tipo de débito informado: caso o usuário confirme, manter o tipo de débito informado e atribuir o valor nulo ao débito a cobrar; c contrário, desprezar o tipo de débito informado; . Caso exista mais de um débito a cobrar com o tipo de débito informado para o imóvel, o sistema exibe a mensagem Há mais de um Débito A Cobrar com o tipo de débito «Tipo de Débito informado» para o Imóvel «Matrícula do Imóvel informada»; Verificar localidade do débito a cobrar. Caso tenha informado o débito a cobrar e tenha informado a Localidade e esta seja diferente da localidade do débito a cobrar, A Localidade do Débito A Cobra é diferente da Localidade informada («Localidade informada»). rificar o sucesso da transação Caso o código de retorno da operação efetuada no banco de dados seja diferente de zero, o sistema exibe a mensagem conforme o código de retorno; caso contrário, exibe a mensagem «descrição da função» efetuada com sucesso. Verificar existência do tipo de débito Caso o tipo de débito não exista, o sistema exibe a mensagem Tipo de Débito inexistente /erificar o preenchimento da guia de pagamento e do tipo de débito: ° Caso informe a guia de pagamento, desabilita o tipo de débito; caso contrário, habilita o tipo de débito. ° Caso informe o tipo de débito, desabilita a guia de pagamento; caso contrário, habilita a guia de pagament me nem o tipo de débito e nem a guia de pagamento, o sistema exibe a mensagem Informe a Guia de Paga to ou o Tipo de l Verificar a existência da guia de pagamento: ° Caso a guia de pagamento não exista, o sistema exibe a mensagem Guia de Pagam rificar o pres ento do débito a cobrar e do tipo de débito Caso informe o débito a cobrar, desabilita o tipo de débito; caso contrário, habilita o tipo de débito.

## Preenchimento dos Campos Aba Aviso Vertes de de la compos Aba Aviso

| Campo                   | Preenchimento dos Campos                                                                                                    |
|-------------------------|----------------------------------------------------------------------------------------------------|
| Aviso Bancário          | Campo obrigatório - Informe o número do aviso bancário, ou clique no botão                                                                                                    |
|                         | R, link <b>Pesquisar Aviso Bancário</b> , para selecionar o aviso desejado. O sistema exibe o aviso no campo ao lado e não permite alteração.                                                                                                    |
|                         | Para apagar o conteúdo do campo, clique no botão 🔗 ao lado do campo em<br>exibição.                                                                                                    |
| Data do Pagamento       | Campo obrigatório - Informe a data de pagamento, no formato dd/mm/aaaa<br>(dia, mês, ano), ou clique no botão 💷 para selecionar a data desejada.<br>Para obter detalhes sobre o preenchimento do campo de datas, clique no link<br><b>Pesquisar Data - Calendário</b> .                                    |
| Forma de<br>Arrecadação | Campo obrigatório - Selecione uma das opções disponibilizadas pelo sistema.                                                                                                    |
| Tipo de Inclusão        | Campo obrigatório - Selecione uma das opções:<br>Manual; ou<br>Código de Barra; ou<br>Ficha de Compensação.<br>O sistema exibe com a opção Código de Barra.<br>Caso o Tipo de Inclusão seja Código de Barra, o sistema inclui o pagamento via<br>código de barra; caso contrário, inclui pagamento manual. |

# Preenchimento dos Campos Aba Tipo de Inclusão

| Campo               | Preenchimento dos Campos                                                                                                    |
|---------------------|----------------------------------------------------------------------------------------------------|
| Tipo do Documento   | Campo obrigatório - Selecione uma das opções disponibilizadas pelo sistema.                                                                                                    |
| Localidade          | Informe o código da localidade, ou clique no botão 🗣 para selecionar a<br>localidade desejada. O sistema exibe o nome no campo ao lado. Clique no link<br><b>Pesquisar Localidade</b> , para conhecer os detalhes da consulta.    |
|                     | Para apagar o conteúdo do campo, clique no botão 🔗 ao lado do campo em<br>exibição.                                                                                                    |
| Matrícula do Imóvel | Informe a matrícula do imóvel, ou clique no botão 🗣 para selecionar a<br>matrícula desejada. O sistema exibe a identificação no campo ao lado. Clique no<br>link <b>Pesquisar Imóvel</b> , para conhecer os detalhes da consulta. |
|                     | Para apagar o conteúdo do campo, clique no botão 🔗 ao lado do campo em<br>exibição.                                                                                                    |
| Código do Cliente   | Informe o código do cliente, ou clique no botão 🗣 para selecionar o cliente<br>desejado. O sistema exibe o nome no campo ao lado. Clique no link <b>Pesquisar</b><br>Cliente, para conhecer os detalhes da consulta.              |
|                     | Para apagar o conteúdo do campo, clique no botão 🔗 ao lado do campo em<br>exibição.                                                                                                    |

| Comno                  | Draanshimanta das Compas                                                                                                    |
|------------------------|----------------------------------------------------------------------------------------------------|
| Сатро                  |                                                                                                    |
| Referência da<br>Conta | Este campo é obrigatório, caso esteja habilitado.<br>Informe a referência da conta, no formato MM/AAAA (mês, ano), ou clique no                         |
|                        | botão 🗣 para selecionar a referência desejada. O sistema exibe a referência selecionada no campo ao lado.                                               |
|                        | Para apagar o conteúdo do campo, clique no botão 📎 ao lado do campo em<br>exibição.                                                                     |
| Guia de Pagamento      | Este campo é obrigatório, caso esteja habilitado.                                                                                                    |
|                        | Informe a guia de pagamento, ou clique no botão 🖳 para selecionar a guia<br>desejada. O sistema exibe referência da guia de pagamento no campo ao lado. |
|                        | Para apagar o conteúdo do campo, clique no botão 🛇 ao lado do campo em<br>exibição.                                                                     |
|                        | Este campo é obrigatório, caso esteja habilitado.<br>Informe o débito a cobrar, com no máximo nove posições, ou clique no botão                         |
| Débito a Cobrar        | 🖎 para selecionar o débito desejado. O sistema exibe o débito no campo ao<br>lado.                                                                      |
|                        | Para apagar o conteúdo do campo, clique no botão 餐 ao lado do campo em<br>exibição.                                                                     |
|                        | O sistema verifica a existência de guia de pagamento com o tipo de débito informado.                                                                    |
| The state D (b)        | Informe o tipo de débito, com no máximo quatro posições, ou clique no botão                                                                             |
| lipo de Débito         | 🖎 para selecionar o tipo desejado. O sistema exibe o tipo no campo ao lado.                                                                             |
|                        | Para apagar o conteúdo do campo, clique no botão 🔗 ao lado do campo em<br>exibição.                                                                     |
| Valor do<br>Pagamento  | Campo obrigatório - informe o valor do pagamento, numerico com duas casas decimais.                                                                     |
| Pagamentos             | Neste quadro o sistema exibe a coleção de pagamentos selecionados.                                                                                      |

### Funcionalidade dos Botões

| Botão        | Descrição da Funcionalidade                                                                                                    |
|--------------|----------------------------------------------------------------------------------------------------|
| $\mathbf{Q}$ | Ao clicar neste botão, o sistema permite consultar um dado nas bases de dados.                                                                                                    |
| ۲            | Ao clicar neste botão, o sistema apaga o conteúdo do campo em exibição.                                                                                                    |
| I            | Ao clicar neste botão, o sistema permite selecionar uma data válida, no formato<br>dd/mm/aaaa (dia, mês, ano).<br>Para obter detalhes sobre o preenchimento do campo de datas, clique no link<br><b>Pesquisar Data - Calendário</b> . |
| Avançar      | Ao clicar neste botão, o sistema avança para aba seguinte (Tipo Inclusão).                                                                                                    |
| Voltar       | Ao clicar neste botão, o sistema retorna à aba anterior (Aviso Bancário).                                                                                                    |
| Adicionar    | Ao clicar neste botão, o sistema permite adicionar novos pagamentos.                                                                                                    |
| Desfazer     | Ao clicar neste botão, o sistema desfaz o último procedimento realizado.                                                                                                    |
| Cancelar     | Ao clicar neste botão, o sistema cancela a operação e retorna à tela principal.                                                                                                    |

#### Referências

**Inserir Pagamentos** 

**Termos Principais** 

Arrecadação

Clique aqui para retornar ao Menu Principal do GSAN

From: https://www.gsan.com.br/ - Base de Conhecimento de Gestão Comercial de Saneamento

Permanent link: https://www.gsan.com.br/doku.php?id=ajuda:arrecadacao:inserir\_pagamento&rev=1506620658

Last update: 28/09/2017 17:44

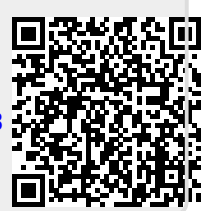